# HOW TO GUIDE ONLINE ENROLMENT FOR EXISTING PARENTS

### **Rollover Procedure**

Any positions you currently hold in 2015 will automatically be yours in 2016.

### Monday 12th October - 6:00am

Changes to your existing bookings will be accepted Sibling booking requests will be accepted

Booking Requests and Changes are time stamped – any received before this date and time will be deleted and you will have to submit again.

# **Not Changing Days?**

**If you do not wish to change any days** for 2016, simply Login and ensure your contact details are up-to-date (authorised pick ups, phone numbers, email addresses etc.)

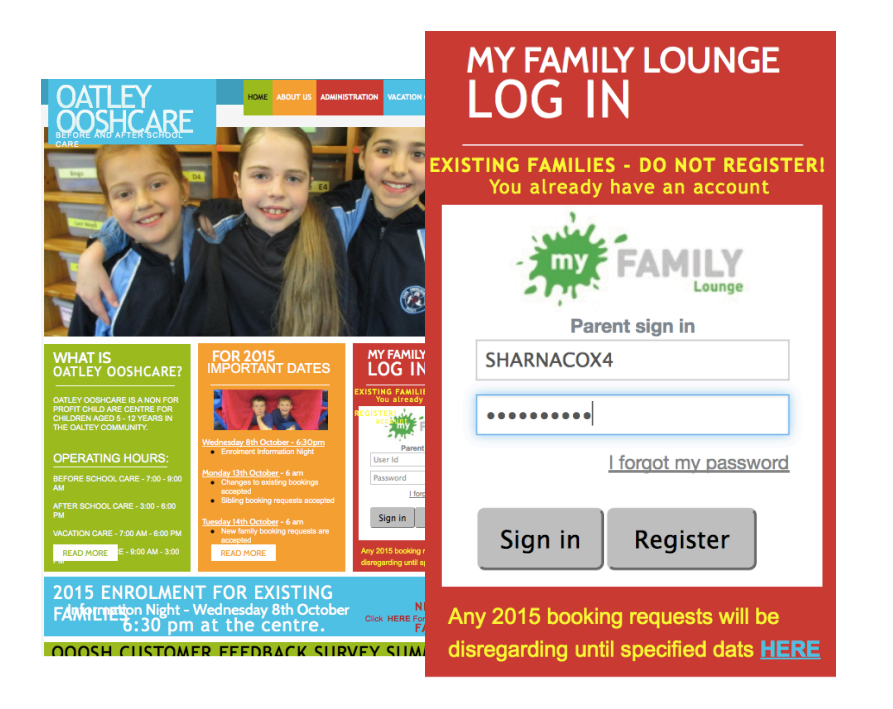

### **LOGIN**

Username: your email address

### Do not register again.

Log in via our website: www.oatleyoosh.org.au

Still confused or have any questions?

Enrolment Information Night Thursday 8<sup>th</sup> October 7:00pm

at OOOSHCare centre

# USER DASHBOARD Contact Details

| Enrolment Management                      |                    |                       |                                                                                                    |                       |                            |         | Role Parer |
|-------------------------------------------|--------------------|-----------------------|----------------------------------------------------------------------------------------------------|-----------------------|----------------------------|---------|------------|
| You are in Enrolment Management           | Change Password    | Logout                |                                                                                                    | Oatley OOSH           | Care 🗘 COX                 |         | ÷          |
| diting Family: COX                        |                    |                       |                                                                                                    |                       |                            |         |            |
| CONTACTS<br>For waitlist, a main myFAMILY | contact must be en | tered as the main poi | nt of contact. Additional co                                                                                    | ontacts are optional. |                            |         | 0          |
| NAME                                      | RELATION           | CONTACT TYPE          | ADDRESS                                                                                                    | CONTACT NO.           | EMAIL                      | USER    | EDIT       |
| SHARNA COX                                | Mother             | Primary Contact       | NEW                                                                                                    | 04000                 | sharna.cox@oatleyoosh.org. | au True | Edit       |
| GEORGIA WILLIAMS (COX)                    | Friend             |                       | 100000                                                                                                    |                       |                            | False   | Edit       |
| BILL PAPAKASTAS                           | Doctor             |                       | The second second second second second second second second second second second second second second second se | -                     |                            | False   | Edit       |
| HAYLEY                                    | Aunt               |                       | OATLEY NSW 2223                                                                                                 | CALCUL                | -                          | False   | Edit       |
| CHRIS - BILL COX                          | Grandparent        |                       | OATLEY NSW 2226                                                                                                 |                       | -                          | False   | Edit       |

### **CONTACT INFORMATION**

Please ensure all your child's contact information is up-to-date.

Include per contact:

- Full Name
- Relation to Child
- Address
- Email
- Phone Numbers

All phone numbers entered here will automatically update our QK Kiosk (Ipads).

# **Child Details**

| CHILD      |        |          |          |       |      |        |                       |              |  |
|------------|--------|----------|----------|-------|------|--------|-----------------------|--------------|--|
| CHILD NAME | STATUS | DOB      | Due Date | AGE   | EDIT | DELETE | Enrolment information |              |  |
| OLIVIA COX | Active | 20-09-05 | -        | 9Y 1M | Edit |        | View Enrolment        | <u>Print</u> |  |

### **CHILD INFORMATION**

Please ensure all your child's information is up-to-date.

You will only be able to edit certain details. If you need to change un-editable details, please see Sharna or Georgia.

TO EDIT – Click on the "Edit" button and <u>not</u> the "View Enrolment".

Please include a minimum of

two contacts outside your

immediate family

(e.g. friend, family, aunt)

# **Adding Siblings**

| CHILD      |        |          |          |       |      |        |                       |              | • |
|------------|--------|----------|----------|-------|------|--------|-----------------------|--------------|---|
| CHILD NAME | STATUS | DOB      | Due Date | AGE   | EDIT | DELETE | Enrolment information |              |   |
| OLIVIA COX | Active | 20-09-05 | -        | 9Y 1M | Edit |        | View Enrolment        | <u>Print</u> |   |

### **CHILD INFORMATION**

To add children to your account, please select the green plus button and follow the prompts.

Please do not add any unborn children.

**CLIENT REFERENCE NUMBER - CRN** 

If you are eligible to receive CCB/CBR, your child will need their individual CRN Number. This is different from your family number. If you do not provide us with this we cannot process payments.

Please indicate the authorisations for EACH contact.

#### ADD CHILD DETAILS

| r tease provide o                                  | s with the child's details.                  |             |              |           |
|----------------------------------------------------|----------------------------------------------|-------------|--------------|-----------|
| Tick the b                                         | ox if the child is unborn                    |             |              |           |
| First Name 🗯                                       | JANICE                                       | Last Name 👎 | DOE          |           |
| DOB 🕈                                              | 25 Feb, 2010                                 | Gender 🔹    | Female       | \$        |
|                                                    |                                              |             |              |           |
| CRN 🕜                                              |                                              |             | ADD PRIORITY | OF ACCESS |
| CRN 🛜<br>Additional<br>Information                 | HAS A PHOBIA OF DOGS                         | 3           | ADD PRIORITY | OF ACCESS |
| CRN  Additional Information Authorisa              | HAS A PHOBIA OF DOGS                         | 5           | ADD PRIORITY | OF ACCESS |
| CRN  Additional Information Authorisa Contact Name | HAS A PHOBIA OF DOGS<br>Itions<br>Collection | Emergency   | ADD PRIORITY | OF ACCESS |

To add a child to your account. click here.

### **ENROLMENT FORMS**

Please note that enrolment form can only be submitted after a offer has been created. You can however begin and save the enrolment form.

#### You must fill out ALL information.

Once you have submitted your enrolment form, you must print, sign and return your enrolment form.

By enrolling you are confirming all information is accurate and up-to-date. You are also agreeing to Oatley OOSHCare Inc. policies and procedures.

Please see our parent handbook on our website

# **Changing Existing Bookings – Just Swapping Days**

#### **EXISTING RECURRING BOOKINGS – If you already attend the session**

If you want to change the days you currently have in 2015 for 2016, you must go to the <u>Existing</u> <u>Reoccurring Bookings</u> section and click "Edit" <u>for each session you want</u> to change.

Do NOT create a new Recurring Booking Request – the system will not allow you to do this.

#### Sessions = OOSH has two:

- 1. Before School Care
- 2. After School Care

#### **EXISTING RECURRING BOOKINGS**

| Tour existing booking           | g are available to view and                        | u ameriu.                            |                                   |                       |            |                                           |                   |
|---------------------------------|----------------------------------------------------|--------------------------------------|-----------------------------------|-----------------------|------------|-------------------------------------------|-------------------|
| Service                         | Room                                               | CareType                             | Status                            | Child                 | Start Date | End Date                                  | Edit              |
| Oatley OOSHCare<br>Incorporated | After School Care                                  | ASC                                  | Placed                            | OLIVIA COX            | 6/10/2014  |                                           | Edit              |
| Oatley OOSHCare<br>Incorporated | Before School Care                                 | BSC                                  | Placed                            | OLIVIA COX            | 6/10/2014  |                                           | Edit              |
| Sess<br>Ensu                    | sions are separat<br>and Afte<br>are you change fo | ed into B<br>er School<br>or both se | efore Sch<br>Care.<br>ssions if y | ool Care<br>70u need. |            | To change your ex<br>days for 2016, clici | isting<br>k here. |

# **Changing Existing Bookings – Requesting a New Session**

If you currently only attend one session type (e.g. After school care only – no before school care) and wish to begin a day in the other session, you will have to submit a different "Recurring Booking Request".

This will create a completely separate request.

#### **RECURRING BOOKING REQUESTS**

| Legend     |            |                              |                     |          |              |        |       |   |   |   |            |      |        |
|------------|------------|------------------------------|---------------------|----------|--------------|--------|-------|---|---|---|------------|------|--------|
| Requested  | 🙁 Not Requ | ested 🔵 Not Requeste         | d But Flexible      | Chang    | e to Exis    | ting B | ookin | g |   |   |            |      |        |
| CHILD NAME | START DATE | APPLICATION DATE             | SIBLING<br>CARETYPE | SERVICE  | DAYS<br>LESS | м      | т     | W | т | F | FLEX NOTES | EDIT | DELETE |
| JANE DOE   | 23-10-14   | A. 08-10-2014<br>U. 08-10-14 | <b>√</b><br>BSC     | Oatley O | 1<br>X       | ۲      | ۲     | ۲ | Ø |   |            | Edit | ×      |

#### Example

Olivia currently attends Wednesday and Friday After School Care.

If Olivia needed to come Wednesday, THURSDAY and Friday After School Care she would make this request via the EDIT button in *Existing Recurring Booking Request*.

If Olivia wanted to add Thursday *Before School Care* – she would create a new <u>*Recurring Booking Request*</u> for the morning session.

This is because she didn't previously hold any positions in Before School Care

| ADD WAITLIST DETAILS<br>Please enter waitlist details below<br>Select which child / children you are requestin<br>Child Names<br>Sef | ig days for                                                             |                                                                                           |
|----------------------------------------------------------------------------------------------------|-------------------------------------------------------------------------|-------------------------------------------------------------------------------------------|
| Preferred<br>start date • 28 Jan, 2015<br>Services<br>Required • Care Or                                                             | No. of Days ◆ 3<br>■ Before<br>School Care □ Care                       | DO NOT SELECT<br>SATURDAY OR SUNDAY!                                                      |
| Select<br>Service/s 🔹                                                                                                    | None selected -                                                         |                                                                                           |
| Available services:<br>Before<br>School Care                                                                                         | Preferred days<br>Mon Tue Wed Thu F Sat Sun<br>Days that do not suit me | This will create an error and not allow you to move forward and make the booking request. |
| Will you accept less days? Y N                                                                                                    |                                                                         |                                                                                           |
| Flexibility<br>Comments                                                                                                    |                                                                         |                                                                                           |
| APPLICATION 08-10-2014<br>DATE                                                                                                    | CANCEL                                                                  | SAVE                                                                                      |

# **Accepting and Declining Offers**

If you are making no changes to your positions, all you will have to do is check your account details are correct.

#### OFFER

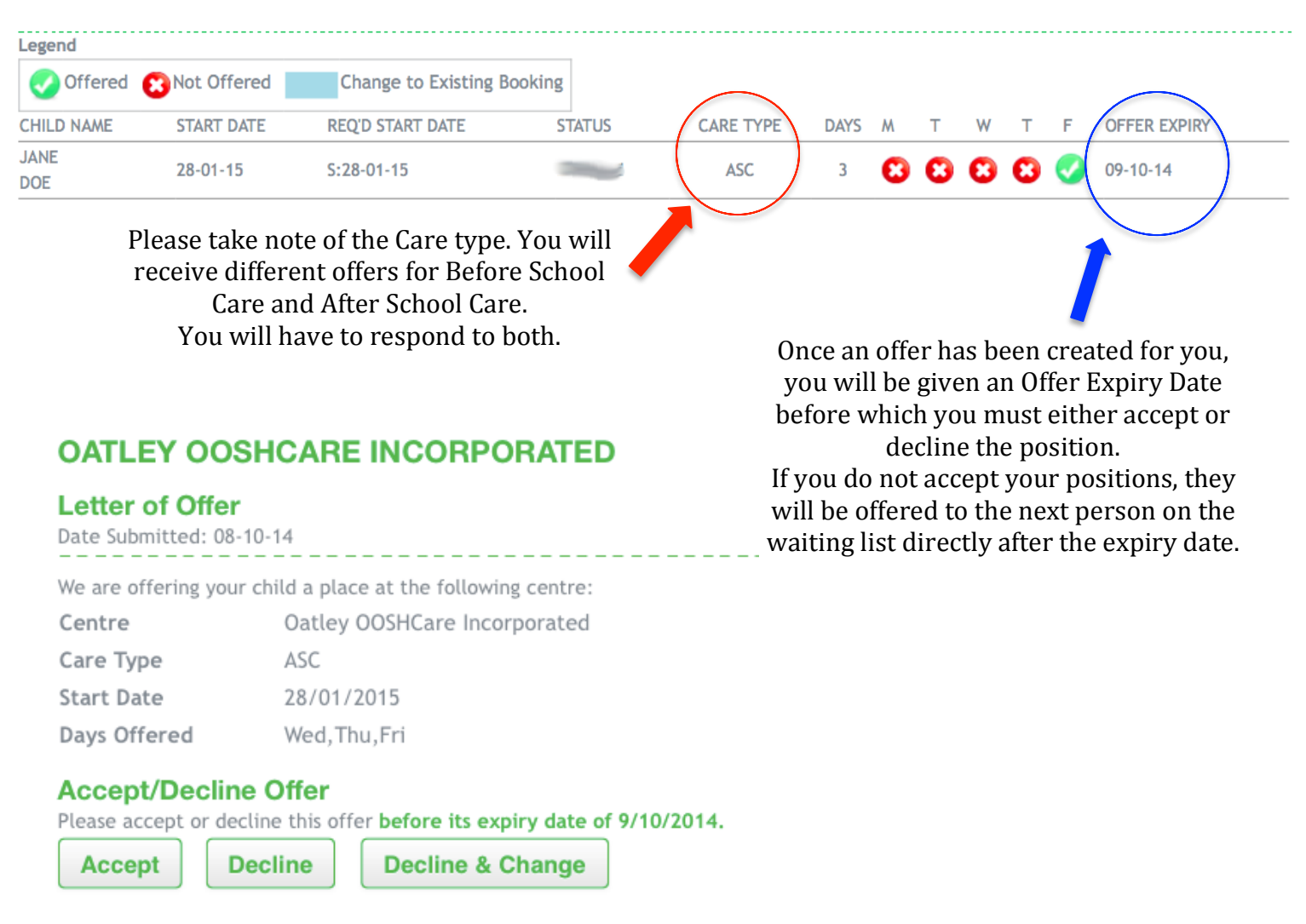

# Please use <u>Thursday 28<sup>th</sup> January 2016</u> as your preferred start date.

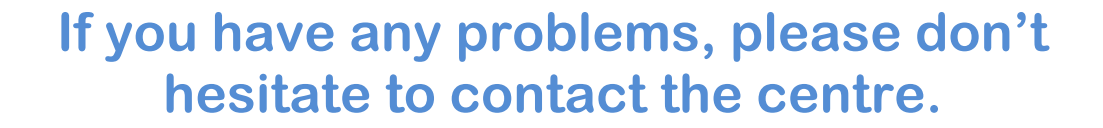